# P52 (BOX600) WEB配置

## 云视讯会场交付指南

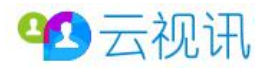

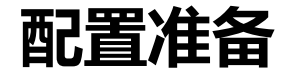

1、将网线的一端连接到终端LAN1口,另一端连接到电脑网口上,将电脑网口IP修改为和设备同一子网的IP,终端设备默认的IP为192.168.1.1,电脑改为同网段的即可(如:192.168.1.162)。

2、在电脑上ping测终端设备IP 验证网络连接是否正常。

| 1 |                                                                                                    | ♀ 本地连接 属性                                                                                                    | Internet 协议版本 4 (TCP/IPv4) 属性                                                                                                    |
|---|----------------------------------------------------------------------------------------------------|----------------------------------------------------------------------------------------------------|----------------------------------------------------------------------------------------------------|
|   | 网线                                                                                                    | 网络 共享<br>连接时使用:                                                                                                    | 常规<br>如果网络支持此功能,则可以获取自动指派的 IP 设置。否则,<br>您需要从网络系统管理员处获得适当的 IP 设置。                                                                                                    |
| 8 |                                                                                                    | 此连接使用下列项目 (0):<br>✓ ■ Microsoft 网络客户端<br>✓ ■ QoS 数据包计划程序<br>✓ ■ Microsoft 网络的文件和打印机共享<br>✓ ▲ Internet 协议版本 6 (TCP/IPv6)<br>✓ ▲ Internet 协议版本 4 (TCP/IPva)        | <ul> <li>● 自动获得 IP 地址(0)</li> <li>● 使用下面的 IP 地址(S):</li> <li>IP 地址(I):</li> <li>192.168.1.162</li> <li>子网掩码(U):</li> <li>255.255.255.0</li> <li>默认网关(D):</li> <li></li> </ul> |
|   | J: Wsers Haministrator/ping 192.168.1.1<br>正在 Ping 192.168.1.1 具有 32 字节的数据:<br>来自 192.168.1.1 的回复: 字节=32 时间<1ms TTL=64<br>来自 192.168.1.1 的回复: 字节=32 时间<1ms TTL=64<br>来自 192.168.1.1 的回复: 字节=32 时间<1ms TTL=64 | <ul> <li>✓ ▲ 链路层括扑发现映射器 I/O 驱动程序</li> <li>✓ ▲ 链路层括扑发现响应程序</li> <li>✓ ▲ 链路层括扑发现响应程序</li> <li>// 卸載 (0)</li> <li>描述</li> <li>// ICP/IP。该协议是默认的广域网络协议, 1</li> </ul> | <ul> <li>● 自动获得 DNS 服务器地址(B)</li> <li>● 使用下面的 DNS 服务器地址(C):</li> <li>首选 DNS 服务器(P):</li> <li>▲</li> <li>▲</li> <li>▲</li> <li>番用 DNS 服务器(A):</li> </ul>                       |
|   | 来首 192.168.1.1 的回复: 字节=32 时间<1ms TTL=64<br>L92.168.1.1 的 Ping 统计信息:<br>数据包: 已发送 = 4, 已接收 = 4, 丢失 = 0 <0% 丢失>,<br>注诉行程的估计时间(以亭秒为单位):                                                                          | 的相互连接的网络上的通讯。                                                                                                    | 退出时验证设置 (L)     高级 (V)       确定     取消                                                                                                    |
|   | 上述日程时间时间的代码和2005年度/-<br>最短 = Oms,最长 = Oms,平均 = Oms                                                                                                    |                                                                                                    |                                                                                                    |

42 云视讯

视讯全融合

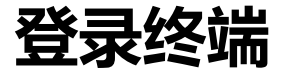

在IE等浏览器地址栏输入终端设备IP地址<u>https://192.168.1.1</u>进入Web登录界面,询问证书过期时点击是。 输入用户名 "admin" 和密码 "Change\_Me" (区分大小写),单击 "登录",进入Web管理界面。

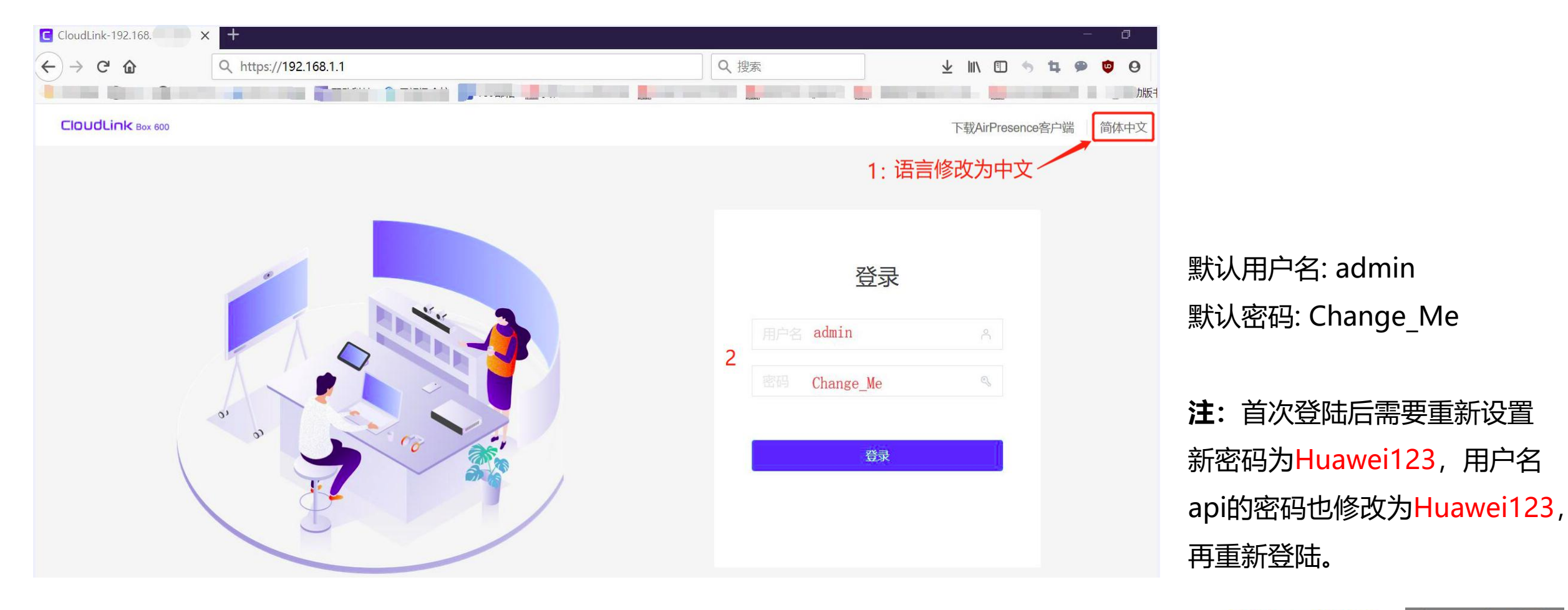

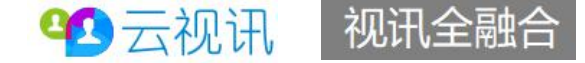

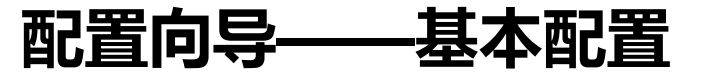

#### 点击菜单"系统配置"进入配置向导, 根据会场实际需求设定"会场名称", 点击"下一步"配置。

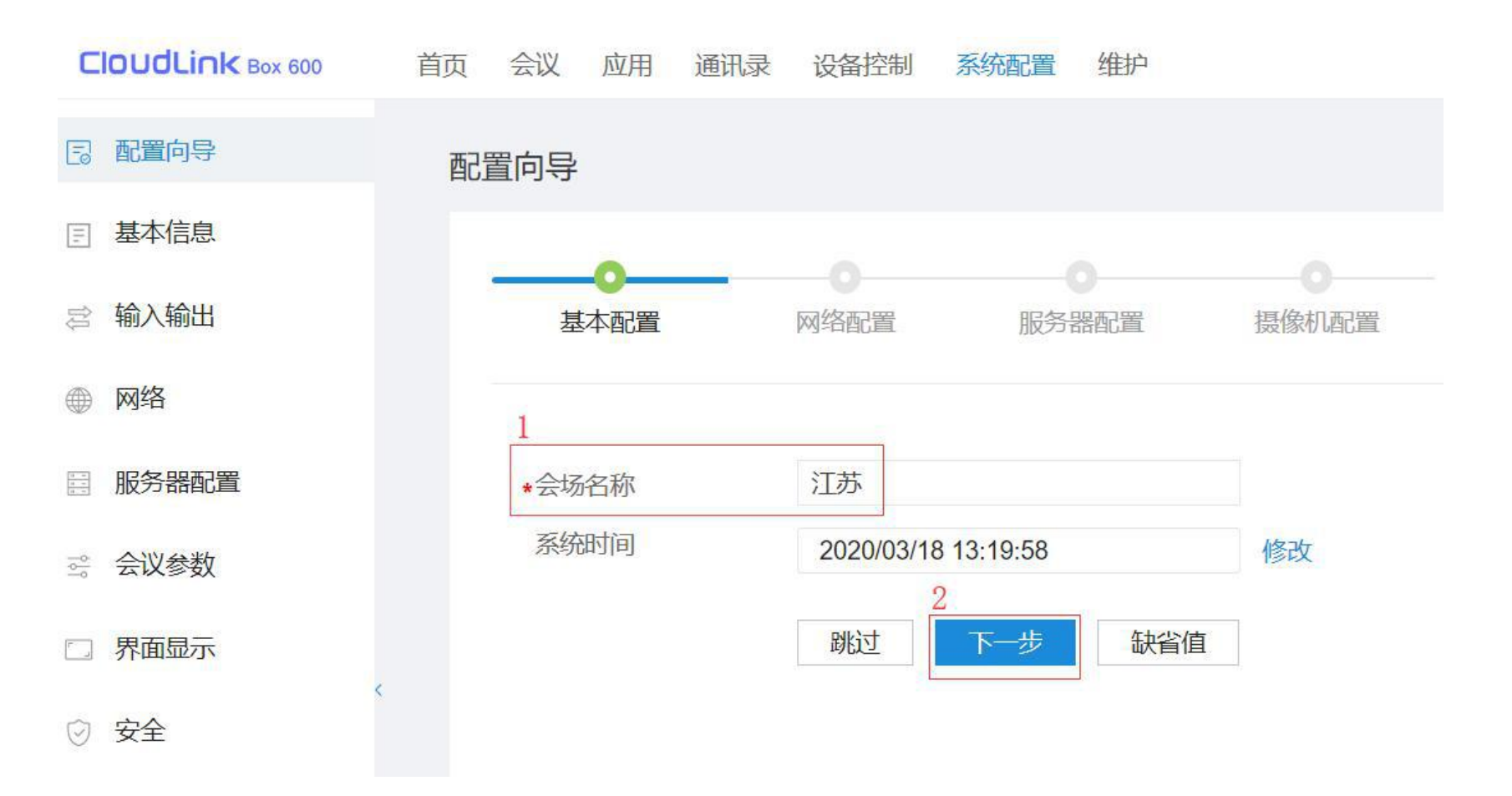

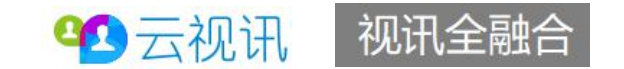

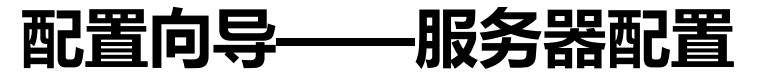

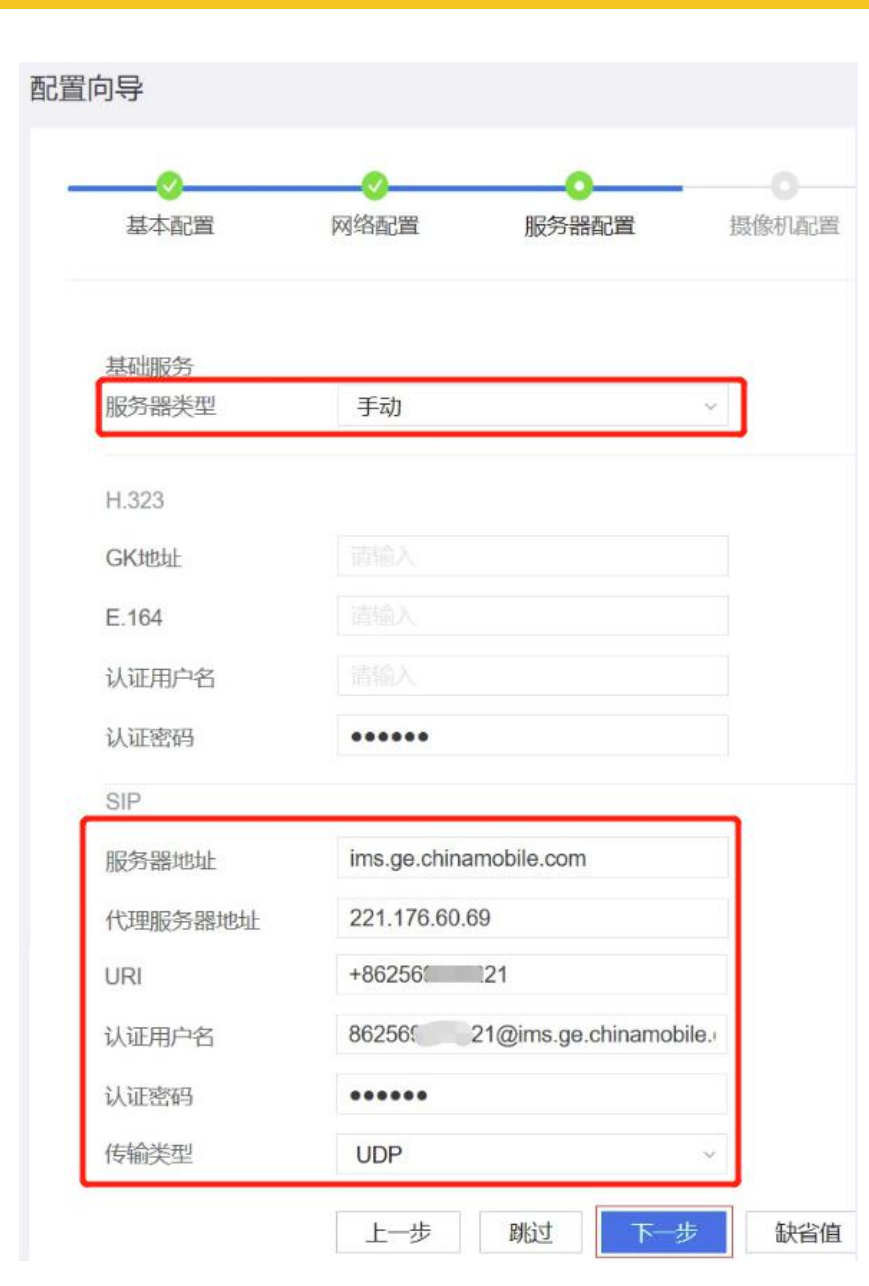

## 跳过"网络配置",进入"服务器配置"按图示完成相关参数设定。

服务器类型:手动

服务器地址: ims.ge.chinamobile.com

代理服务器地址: 221.176.60.69

URI格式: +86区号号码, 如: +8651412345678

认证用户名格式: 86区号号码@ims.ge.chinamobile.com,

如: 862512345678@ims.ge.chinamobile.com

认证密码:为云视讯账号中的硬终端序列号(建议手工输入)

传输类型: UDP/TCP

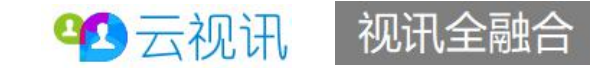

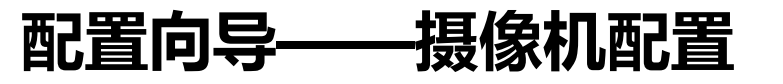

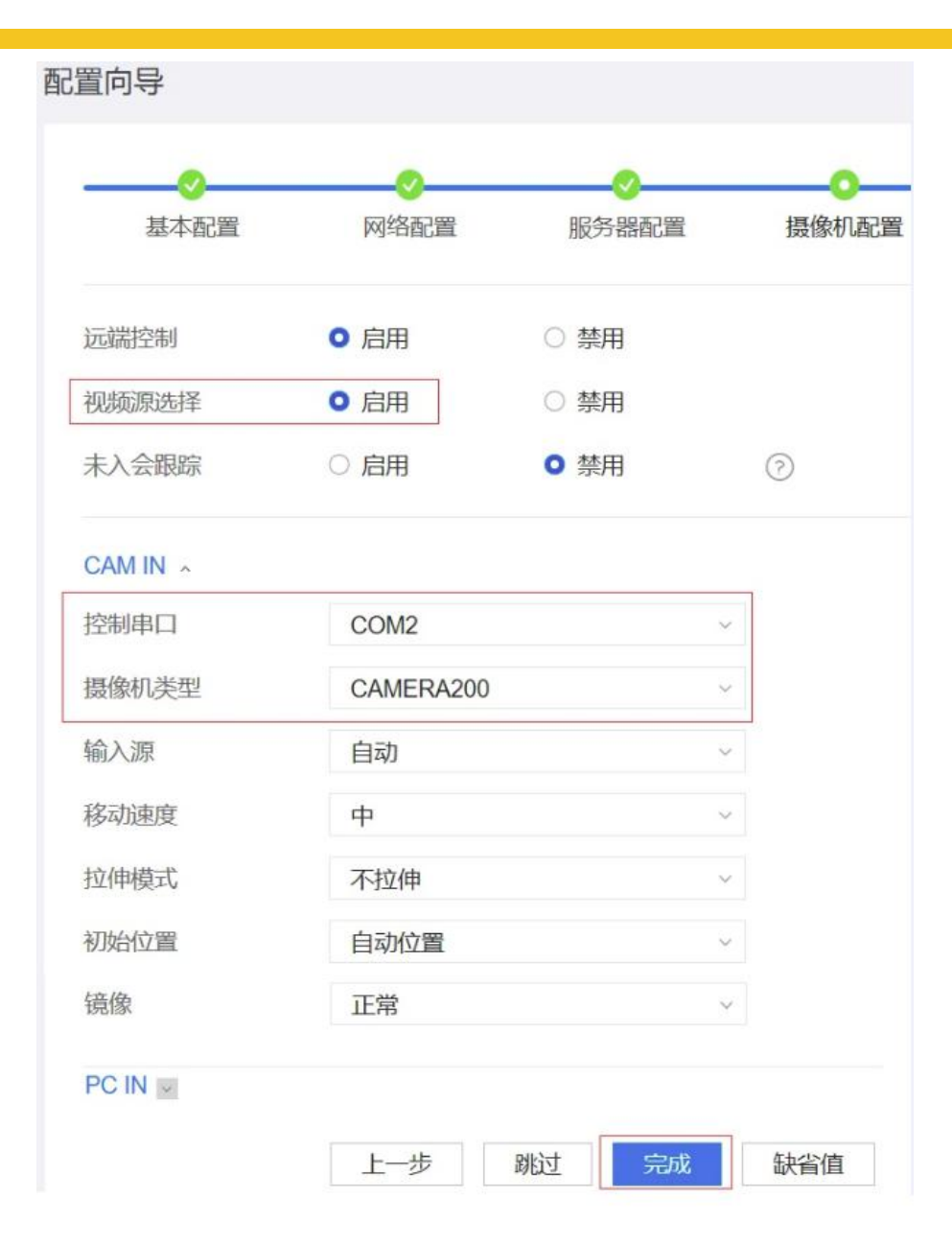

视频源选择: 启用

#### "CAM IN" 栏设定根据现场摄像机型号和连接的串口位置选择。

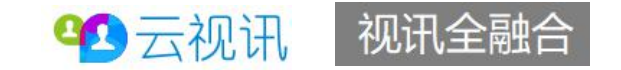

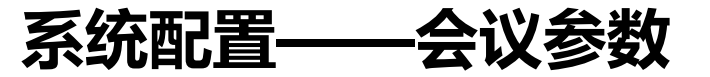

在"会议参数配置—>常规"页面,设定"接听方式"为自动接听,并启用开放呼叫参数配置。点击页面最下方 "保存"按钮完成配置保存。

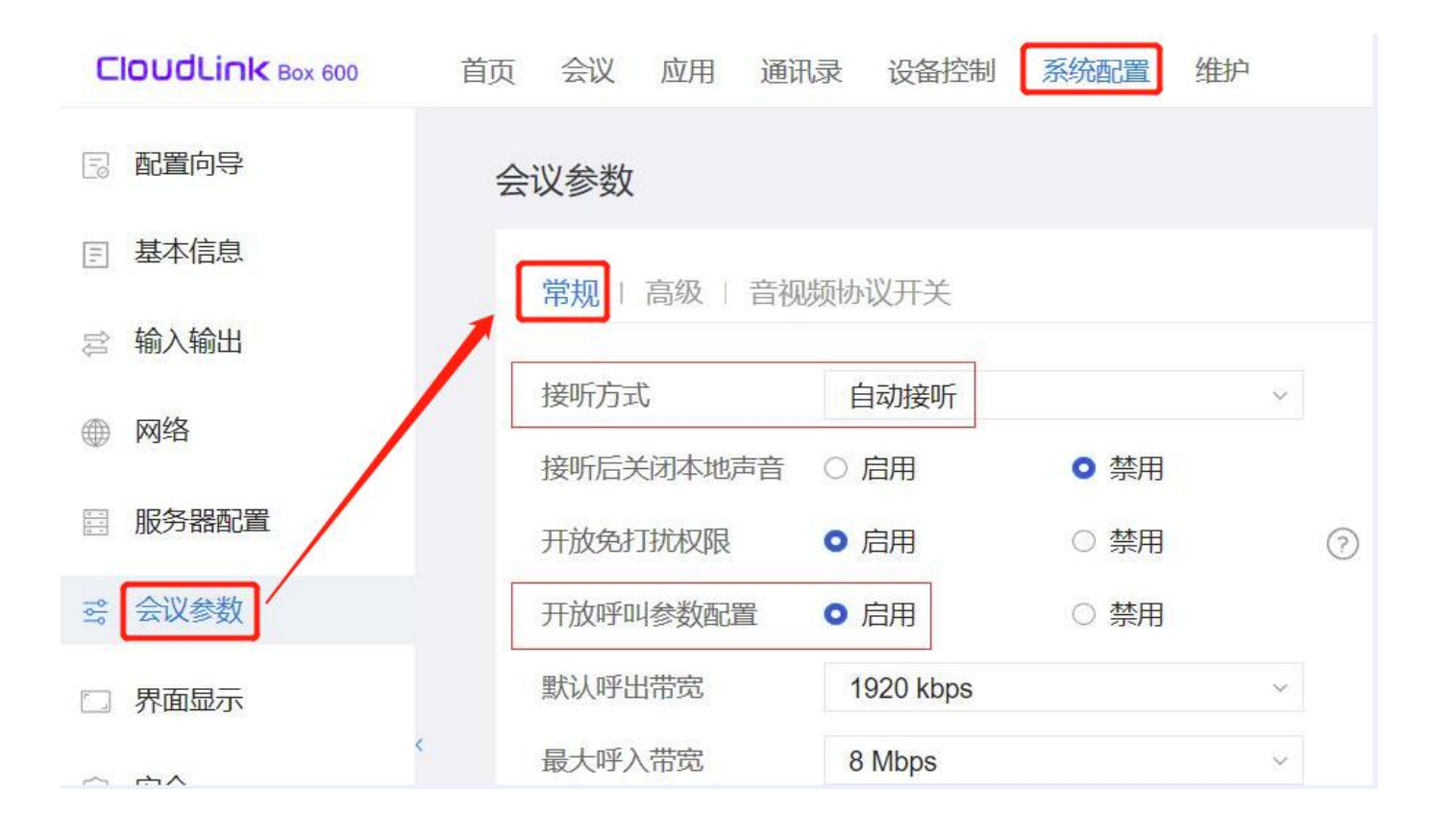

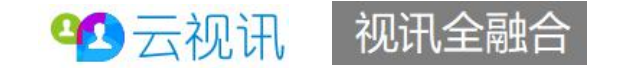

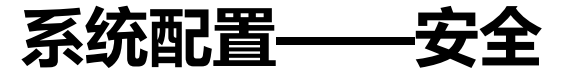

#### 在"安全—>常规"页面,设定"加密"方式为不加密,并保存配置。

| CloudLink Box 600      | 首页 | 会议    | 应用   | 通讯录     | 设备控制 | 系统配置 | 1 维护 |            |
|------------------------|----|-------|------|---------|------|------|------|------------|
| 12 配置向导                | 安全 | 1     |      |         |      |      |      |            |
| ■ 基本信息                 | Ē  | 念知 レラ | 6线投展 | ⊈ ∣ Web | 白名单  |      |      |            |
| ☆ 輸入輸出                 | 1- |       |      |         | 0    |      |      |            |
| ● 网络                   | ול | 密     |      | オ       | 加密   |      |      | $\sim$     |
|                        | S  | SH    |      | 0,      | 启用   | ◎ 禁/ | 围    |            |
| □ 服务器配置                | Т  | elnet |      | 0,      | 启用   | ◎ 禁/ | 刊    |            |
| 😤 会议参数                 |    | 弱级设置额 | 密码   | ••      |      |      |      | $\bigcirc$ |
| □ 界面显示                 | Ŧ  | +级前确认 | 人    | 0,      | 启用   | ●禁   | Ħ    |            |
| <ul><li>✓ 安全</li></ul> | Ŧ  | +级密码  |      | ••      | •••• |      |      | 0          |
|                        |    |       |      |         | 保存   | 缺省值  | 取消   | Í          |

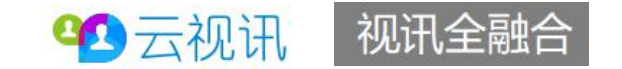

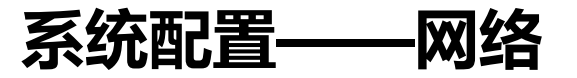

在"网络—>LAN1(WAN)"页面,根据移动网络专线分配的IP完成"IP地址、子网掩码、网关地址"设定,点击页面最下方"保存"按钮完成配置保存。

CloudLink Box 600 维护 首页 会议 应用 通讯录 设备控制 系统配置 12 配置向导 网络 国 基本信息 LAN1(WAN) LAN2(LAN) | Wi-Fi设置 | 防火墙 | QoS | HTTP代理 🗟 输入输出 公共设置 ● 网络 网口模式 自动检测  $\sim$ □ 服务器配置 \*MTU 1500 🛁 会议参数 IPv4 □ 界面显示 网络模式 动态IP ~ ② 安全 192.168.101.228 \*IP地址 255.255.255.0 \*子网掩码 192.168.101.1 网关地址 IPv6

○ 启用

IPv6

○ 禁用

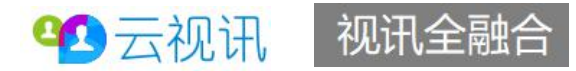

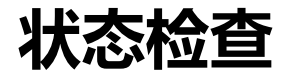

#### 完成配置和网络接入后,观察屏幕左上角可以呈现会场号码,说明会场账号注册正常,具备入会条件。

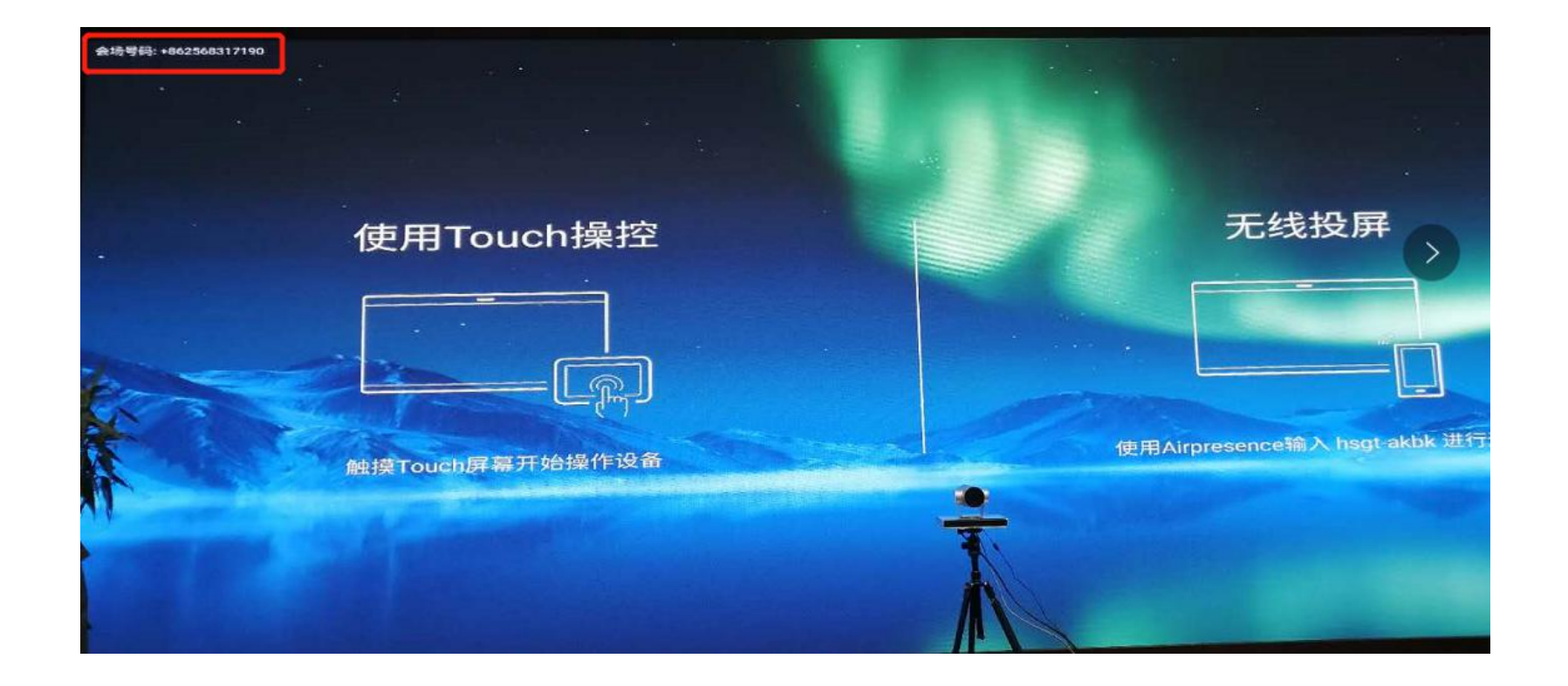

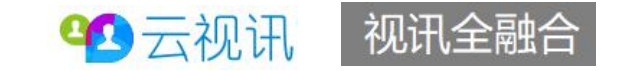

### FAQ—修改会场名

#### 在"系统配置—>界面显示—>会场名"页面中,根据会场实际需求进行字体颜色、大小和位置调整,并保存配置。

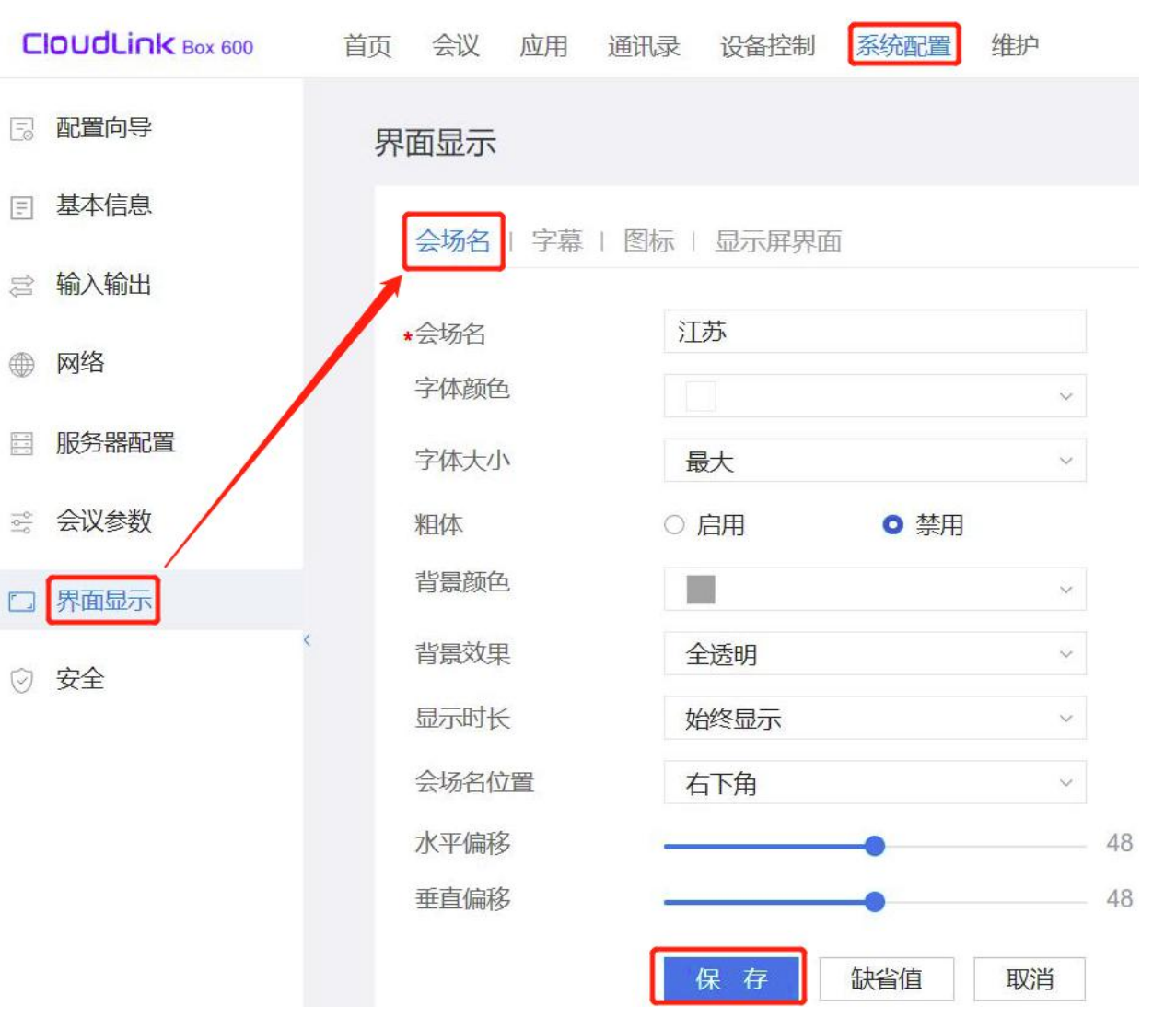

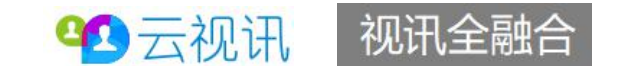

### FAQ—视频输出口设置

在"系统配置—>输入输出—>视频输出"页面中,根据会场实际需求进行调整,并保存配置。

| JLINK Box 600 | 首页 会议 应用 通讯 | 录 设备控制 系  | 统配置 维护      |         |          |       |        |
|---------------|-------------|-----------|-------------|---------|----------|-------|--------|
| 2 配置向导        | 输入输出        |           |             |         | 拉伸模式     | 拉伸    | Ÿ      |
| ∃ 基本信息        |             |           | 2 35 7 1999 |         | 图像分辨率    | 1080p | ~      |
| 忌 输入输出        |             | 百殃   设备空气 | 方叱直         |         | 刷新率      | 60 Hz | ~      |
| ⊕ 网络          | 显示屏界面输出口    | 1 HDMI    | *           |         | 声音输出     | ● 启用  |        |
| 服务器配置         | 视频输出口       | 1 HDMI    | 80          | 0       | 2 HDMI 🔨 |       |        |
| 😪 会议参数        | 材料输出口       | 2 HDMI    | ۰           | 0       | 拉伸模式     | 拉伸    | $\sim$ |
| 🗇 界面显示        | 字幕输出口       | 1 HDMI    | ~           |         | 图像分辨率    | 1080p | ~      |
|               | 自动画面布局      | 全屏        | ~           | $\odot$ | 刷新率      | 60 Hz | ~      |
| v ×±          | 双屏          | ○ 启用      | ◎ 禁用        |         | 声音输出     | ○ 启用  | ○ 禁用   |

□ 显示本端主流

**42**云视讯 视讯全融合

## FAQ—视频输出口设置

| 3 HDMI 🔺 |       |       |
|----------|-------|-------|
| 拉伸模式     | 拉伸    |       |
| 图像分辨率    | 1080p |       |
| 刷新率      | 60 Hz |       |
| 声音输出     | ● 启用  | ○ 禁用  |
| □ 显示本端主流 |       |       |
| □ 显示远端主流 |       |       |
| □ 显示演示   |       |       |
|          | 保存    | 缺省 取消 |

| 音频缺省值值如下<br>CloudLink Box 600 | 首页 | 会议           | 应用            | 通讯录   | 设备控制         | 系统配置  | 维护 |      |
|-------------------------------|----|--------------|---------------|-------|--------------|-------|----|------|
| 2 配置向导                        | 输入 | 入输出          |               |       |              |       |    |      |
| 基本信息                          |    | 视频输入         | 入上视           | 频输出 「 | 音频 设         | 备型号配置 |    |      |
| ≥ 输入输出                        |    |              |               |       |              |       |    |      |
| ● 网络                          |    | 阵列麦克<br>二次拨号 | 記风控制》<br>引提示音 | 范围    | 所有音频输入<br>启用 | • 禁用  | ~  |      |
| 服务器配置                         |    | HDMI音        | 频输出策          | 略林    | 料源声音         |       | ~  |      |
| 会议参数                          |    | 卡侬头供         | 电             | 0     | 启用           | ○ 禁用  |    |      |
| 』界面显示                         |    | 回声延迟         |               | •     | 5 <b>2</b> h |       |    | 0 (? |
| ② 安全                          | <. | 凹戸14市        | 159月)受        | E     | 保存           | 缺省值   | 取消 |      |

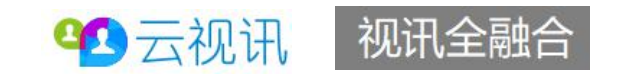

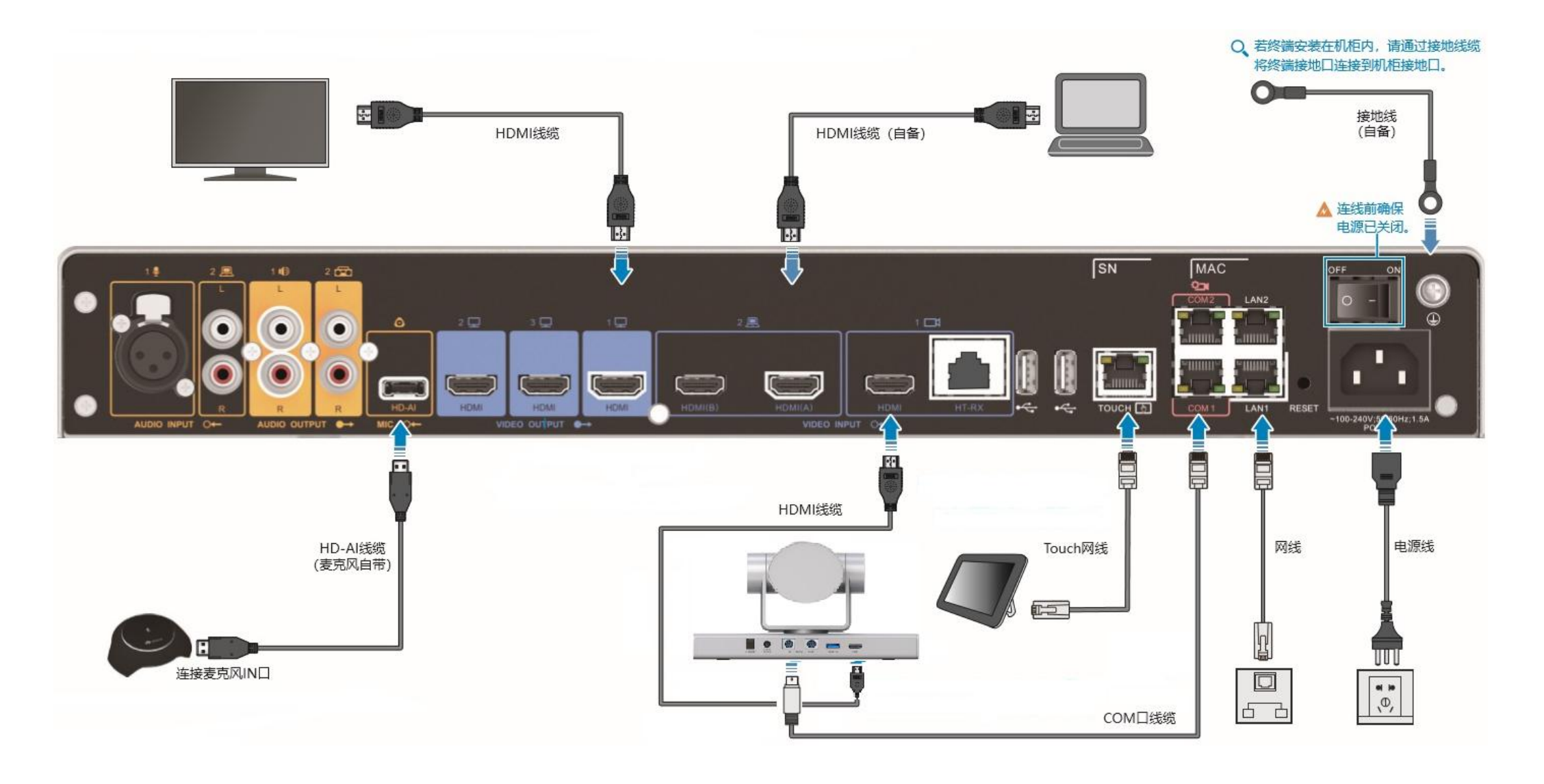

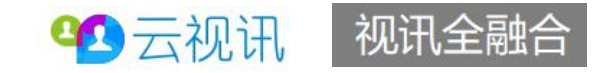

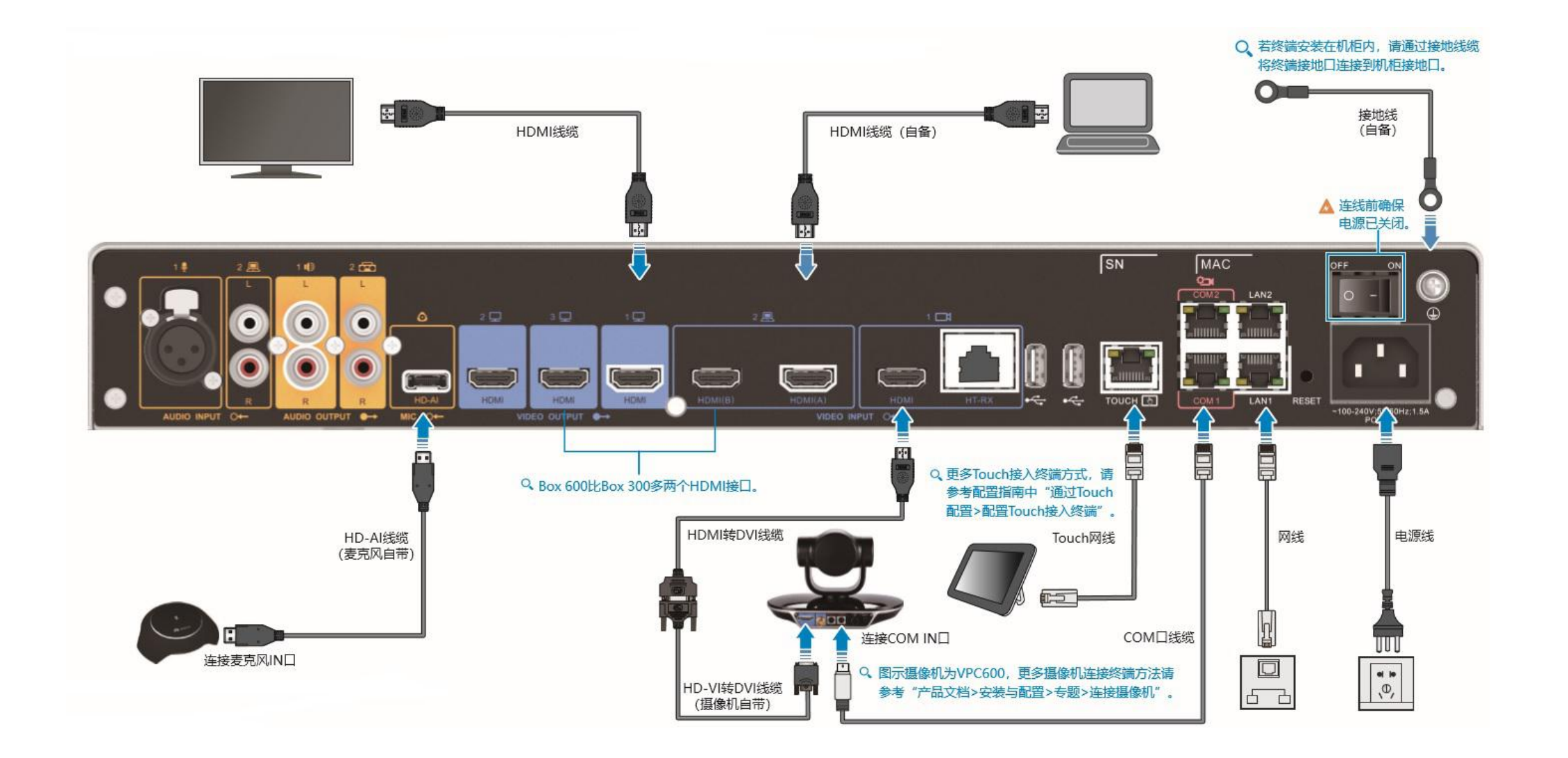

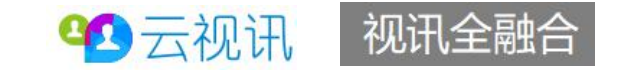